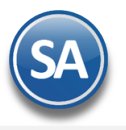

# Capturar Pagos con datos para Recibo Electrónico de Pagos en opción Captura de Movimientos de Cuentas por Cobrar

# 1. CAPTURAR MOVIMIENTOS DE PAGO

## Entrar a Cuentas por Cobrar > Captura de Movimientos de Cuentas por Cobrar.

**Abrir Ventana Comprobantes Pendientes:** se predetermina activada esta casilla para que al capturar un cliente se muestre la ventana con los comprobantes que están pendientes de pago.

Seleccionar **Empresa, Sucursal y Tipo de Póliza** ejemplo D Diario. Capturar el **Número de Póliza, ejemplo 28.** Capturar la **Fecha de movimiento** o clic en icono de calendario para seleccionarla, ejemplo 28082018.

|                    | Captura de Movimientos de Cuentas por Cobrar                                                                                                    |              |         |         |           |           |             |               |           | ALTA: Registro NUEVO. Registros: 124 🔒                     |                   |          |               |                                     | × 0             |                                            |  |             |
|--------------------|----------------------------------------------------------------------------------------------------|--------------|---------|---------|-----------|-----------|-------------|---------------|-----------|------------------------------------------------------------|-------------------|----------|---------------|-------------------------------------|-----------------|--------------------------------------------|--|-------------|
| Captu              | ra de Movimi                                                                                                    | entos de Cue | entas p | or Cobr | ar        |           |             |               |           |                                                            |                   |          |               |                                     |                 |                                            |  |             |
| Empres<br>1<br>Cor | Empresa:         Sucursal:         Tipo Póliza:         Número:         Fecha         Hora:           1         V         D         V         2         Q         Fecha         Hora:           Concepto:           00:00:00         00:00:00         00:00:00         00:00:00 |              |         |         |           |           |             |               |           | ✓ TODO       Editar       ✓ Abrir ventana Comp. Pendientes |                   |          |               |                                     | <u>Exportar</u> |                                            |  |             |
| Enero              | Febrero Marz                                                                                                    | zo Abril M   | layo J  | unio Ju | ilio Agos | to Septie | embre Octub | ore Noviembre | Diciembre |                                                            |                   |          |               |                                     |                 |                                            |  |             |
| Cuenta             | Conc.                                                                                                    | Cliente      | Serie   | Folio   | A/Serie   | A/Folio   | Importe     | Vencimiento   | Imp. Com  | Dif                                                        | Núm Operación     | Chequera | Método        | Mon                                 | TC Cobrador     | Banco Dest                                 |  | Cuenta Dest |
| 1120               | 102                                                                                                    | 7            | CFDI    | 98      | CFDI      | 98        | 2,494.00    | 02/05/2022    |           |                                                            | 1256              | Bancomer | Transferencia |                                     | 0.00            | Asresar                                    |  | Agregar     |
| 1120               | 102                                                                                                    | 25           | CFDI    | 38      | CFDI      | 38        | 16,624.17   | 02/05/2022    |           |                                                            | 25468             | Bancomer | Transferencia |                                     | 0.00            |                                            |  |             |
| 1120               | 102                                                                                                    | 27           | CFDI    | 97      | CFDI      | 97        | 510.40      | 02/05/2022    |           |                                                            | Asresar           | Bancomer | Efectivo      |                                     | 0.00            |                                            |  |             |
|                    |                                                                                                    |              |         |         |           |           |             |               |           |                                                            |                   |          |               |                                     |                 |                                            |  | [           |
| Fech               | as y Comenta                                                                                                    | rios         |         |         |           |           |             |               |           | Otra                                                       | s Opciones        |          |               |                                     |                 |                                            |  |             |
|                    | Fechas v Comentarios                                                                                                    |              |         |         |           |           |             |               |           | <u>Captura Deposito</u><br>Agregar Tipo de Comprobante     |                   |          | М             | <u>Chequeras</u><br>létodos de Pago | a <u>Re</u> su  | Resumen de Cuentas<br>lesumen de Conceptos |  |             |
| Ľ                  | ••••                                                                                                    |              |         |         |           |           |             |               |           |                                                            | Total Póliza Carg | os: 0    |               | 0.00                                |                 |                                            |  |             |
|                    |                                                                                                    |              |         |         |           |           |             |               |           |                                                            | Total Póliza Abon | os: 3    |               | 19,628.57                           | 7               |                                            |  |             |
|                    | <b>y</b>   <b>p</b> _                                                                                                    | 6 8          |         |         |           |           |             |               |           |                                                            |                   |          |               |                                     |                 |                                            |  |             |

Configurar para que se muestre la captura de Bancos y Cuentas Ordenantes y Destino para REP (sólo una vez)

|                                              | Captura     | de Movi    | miento  | os de (  | Cuentas    | por Cobrar ALTA: Registro NUEVO. Registros: 124           | e × | 0     |  |  |  |  |  |
|----------------------------------------------|-------------|------------|---------|----------|------------|-----------------------------------------------------------|-----|-------|--|--|--|--|--|
| Captura de Movimientos de Cuentas por Cobrar |             |            |         |          |            | Otras Opciones                                            |     |       |  |  |  |  |  |
| Empresa: Sucursal: Tipo Póliza: Número:      |             |            |         |          | ero:       | Generales Dispersión de Pagos                             |     |       |  |  |  |  |  |
| Enero                                        | Febrero Mar | zo Abril I | Mayo Ju | inio Ju  | lio Agosto | Opciones al momento de capturar Movimientos de CXC        |     |       |  |  |  |  |  |
| Cuenta                                       | Conc.       | Cliente    | Serie   | Folio    | A/Serie    | 🖌 🗸 Mostrar opción TODO                                   |     |       |  |  |  |  |  |
| 1120                                         | 102         | 7          | CFDI    | 98       | CFDI       | Grabar en automático                                      |     |       |  |  |  |  |  |
| 1120<br>1120                                 | 102         | 25         | CFDI    | 38<br>97 | CFDI       | Afecta Tesorería                                          |     |       |  |  |  |  |  |
|                                              |             |            |         |          |            | Concepto de Tesorería:                                    |     | 0     |  |  |  |  |  |
|                                              |             |            |         |          | 1          | No generar Movimientos con fecha posterior a la actual    |     |       |  |  |  |  |  |
|                                              |             |            |         |          |            | Mostrar opción para cargar facturas del día               |     |       |  |  |  |  |  |
|                                              |             |            |         |          | /          | Cuenta para facturas del día:                             |     |       |  |  |  |  |  |
|                                              |             |            |         |          |            | Concepto:                                                 |     |       |  |  |  |  |  |
|                                              |             |            |         | -        | _          | Solo para la Póliza:                                      |     |       |  |  |  |  |  |
| Fechas y Comentarios                         |             |            |         |          | _          | - Mostrar captura de Cuentas Destino y Ordenante para REP |     |       |  |  |  |  |  |
| Fechas y Comenta ros                         |             |            |         |          |            | Aceptar                                                   | Can | celar |  |  |  |  |  |
| 5                                            | K 💾 K       | 5 💿        |         |          |            |                                                           |     |       |  |  |  |  |  |
| orte Técnico                                 |             |            |         |          |            | ©ECO-HORU Agosto 2023 Pági                                |     |       |  |  |  |  |  |

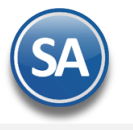

Dar clic en el botón Medica Otras Opciones localizado en la barra inferior y en la ventana que se muestra activar la casilla Mostrar captura de Cuentas Destino y Ordenante para REP. Dar clic en botón Aceptar.

#### Renglón de Captura de Movimientos

Cuenta: Seleccionar la Cuenta de Cuentas por Cobrar a la que están asociados los comprobantes a pagar. Ejemplo: 1120 Clientes Crédito.

Concepto: Seleccionar en ventana el concepto de cargo o abono. Por ejemplo: 102 Pago Crédito Cliente/Deudor.

Cliente: Capturar la clave del cliente o F2 para entrar a la ventana de búsqueda. Ejemplo 3

Si está activada la casilla de Abrir Ventana de Comprobantes Pendientes entonces se muestran en pantalla los Comprobantes Vencidos y por Vencer del Cliente para fácilmente pagar los comprobantes.

#### **VENTANA para PAGO DE FACTURAS**

En esta ventana en la parte superior se capturan los campos de captura de bancos y cuentas para el REP y se seleccionan los comprobantes, los importes pagados y sus referencias.

### Cuenta Bancaria de la Empresa (Banco y Cuenta Destino)

**Banco:** Seleccione el Banco. El nombre del Banco es obligatorio si el RFC Emisor cta ordenante es XEXX010101000 (extranjero). Dar clic en nombre para capturar en una Tabla de Bancos a los Bancos con su Nombre, RFC y clave de Banco SAT.

**Cuenta Bancaria:** Seleccione o capture la cuenta bancaria donde se recibe el pago del cliente. La cuenta bancaria debe cumplir con el patrón según la forma de pago seleccionada. Véase tabla al final de este punto.

# Cuenta Bancaria del Cliente (Banco y Cuenta Ordenante)

**Banco:** Seleccione el Banco. El nombre del Banco es obligatorio si el RFC Emisor cuenta es XEXX010101000 (extranjero). Dar clic en nombre para capturar en una Tabla de Bancos a los Bancos con su Nombre, RFC y clave de Banco SAT.

**Cuenta Bancaria:** Seleccione o capture la cuenta bancaria del cliente de donde se ordenó el pago. La cuenta bancaria debe cumplir con el patrón según la forma de pago seleccionada. Véase tabla al final de este punto.

**Nota**: Para que el Banco ordenante y Cuenta se tomen automáticamente del cliente que realiza el pago entonces asignarlos en la Captura de Clientes/Deudores en la Pestaña de Datos Cliente como se explica más adelante.

Casilla de Selección: Activar la casilla de los comprobantes que se desean pagar total o parcialmente.

# Posicionarse en Renglón del comprobante y dar enter para entrar al renglón.

Imp. Abono: automáticamente se muestra a pagar el Importe Vencido o por Vencer, si desea realizar un pago parcial capture aquí el importe del abono.

Número de Operación: capture el número de operación o referencia para identificar el pago.

En la parte inferior se muestra el acumulado del Total seleccionado a pagar.

| Chequera:             |       |     | Cuenta Beneficia | ria                 | ,                    | Cuenta Ordenante |                                                                |           |               |               |                 |                      |          |
|-----------------------|-------|-----|------------------|---------------------|----------------------|------------------|----------------------------------------------------------------|-----------|---------------|---------------|-----------------|----------------------|----------|
| Forma de Pago:        |       |     | -                | Clic en "banco" par | a dar de alta Bancos | v RFC            | Clic en "banco" para dar de alta Cuentas Bancarias del Cliente |           |               |               |                 |                      |          |
|                       | Fecha |     |                  |                     | Banco:               | HSBC 🗸           | Cuenta Ban: 1                                                  | ~         | Banco:        | Bancomer 🗸    | Cuenta Ban:     | 1245639874           | ~        |
|                       | Hora: |     |                  |                     |                      |                  |                                                                |           |               |               |                 |                      |          |
|                       | Emp   | Suc | Cuenta           | Concento            | Serie/Folio          | Folio Afecta     | Imn Vencido                                                    | Imn Abono | Núm operación | Saldo         |                 |                      |          |
|                       | 1     | 1   | 1120             | FacturaCite         | CEDI38               | Tono Arecta      | 16 624 17                                                      | 16 624 17 | Agregar       | 0.00          |                 |                      |          |
|                       | 1     | 1   | 1120             | FacturaCite         | CFDI40               |                  | 2.422.08                                                       | 0.00      | Agregar       | 2.422.08      |                 |                      |          |
| $\overline{\Box}$     | 1     | 1   | 1120             | FacturaClte         | CFDI43               |                  | 7.192.00                                                       | 0.00      | Agregar       | 7.192.00      |                 |                      |          |
| $\overline{\bigcirc}$ | 1     | 1   | 1120             | FacturaClte         | CFDI44               |                  | 7,830.00                                                       | 0.00      | Agregar       | 7,830.00      |                 |                      |          |
|                       | 1     | 1   | 1120             | FacturaClte         | CFDI45               |                  | 14,848.00                                                      | 0.00      | Agregar       | 14,848.00     |                 |                      |          |
|                       | 1     | 1   | 1120             | FacturaClte         | CFDI46               |                  | 16,657.60                                                      | 00        | Agregar       | 16,657.60     |                 |                      |          |
|                       | 1     | 1   | 1120             | FacturaClte         | CFDI39               | Número de o      | peración                                                       |           | Agregar       | 835.20        |                 |                      |          |
|                       | 1     | 1   | 1120             | FacturaClte         | CFDI42               |                  | peración                                                       |           | Agregar       | 8,498.16      |                 |                      |          |
|                       |       |     |                  |                     |                      | 2100             | Aceptar                                                        | Cancelar  | Total Vencio  | lo: 74,907.21 | Total Seleccion | ado: <b>16,624.1</b> | /,<br>17 |
|                       | Emp   | Suc | Cuenta           | Concepto            | Serie/Folio          | Folio Afecta     | Imp vencer                                                     | Imp Abono | Núm operación | Saldo         |                 |                      |          |
|                       |       |     |                  |                     |                      |                  |                                                                |           |               |               |                 |                      |          |
|                       |       |     |                  |                     |                      |                  |                                                                |           |               |               |                 |                      |          |

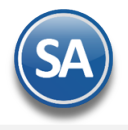

El número de operación es requisito capturarlo, porque si no se capturó se envía el siguiente aviso.

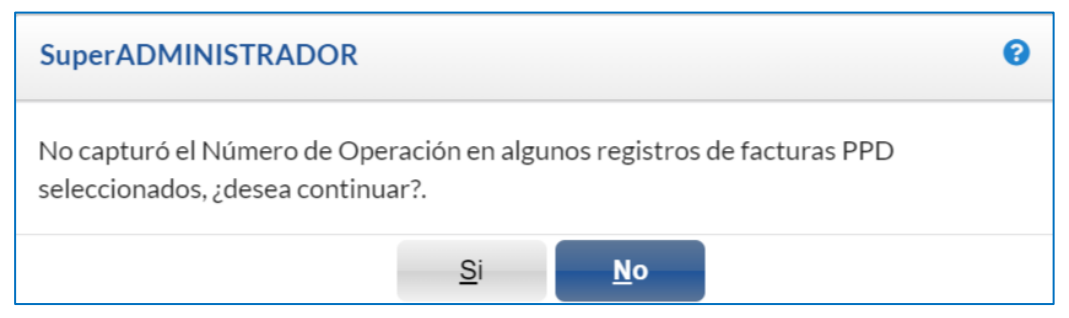

Dar clic en No para regresar al renglón del movimiento. Dar clic en Agregar y capturar el Número de Operación y dar clic en Aceptar.

Al terminar la captura de los pagos del Cliente dar clic en el **botón Aceptar** y se regresa a la pantalla de Captura de Movimientos. Se genera un movimiento para cada uno de los comprobantes pagados. La pantalla de captura se vería así:

|          | Captura d                                        | le Movin                | niento      | s de C   | Cuentas   | por Co     | obrar               |             |           |              |                            | _                 |           |         |          | Regis    | tros: 124  | ₿        | ×            | 0           |
|----------|--------------------------------------------------|-------------------------|-------------|----------|-----------|------------|---------------------|-------------|-----------|--------------|----------------------------|-------------------|-----------|---------|----------|----------|------------|----------|--------------|-------------|
| Cap      | tura de Movimie                                  | ntos de Cue             | ntas po     | r Cobra  | r         |            |                     |             |           |              |                            |                   |           |         |          |          |            |          |              |             |
| Emp<br>1 | resa: Sucursal:<br>Sucursal:<br>Concepto: Pago d | Tipo Pá ✓ D le Facturas | oliza:<br>V | Núme     | ro:       | 2 <b>Q</b> | Fecha<br>03/05/2022 | Hora:<br>2  | :22       | Edi          | ✓ TOD<br>tar ✓ Abri        | 0O<br>r ventana ( | Comp. Pen | dientes |          |          |            | ß        | <u>Expo</u>  | <u>rtar</u> |
| Enero    | Febrero Marzo                                    | o Abril M               | ayo Ju      | nio Juli | io Agoste | o Septier  | mbre Octubr         | e Noviembre | Diciembre |              |                            |                   |           |         |          |          |            |          |              |             |
| Cuenta   | Conc.                                            | Cliente                 | Serie       | Folio    | A/Serie   | A/Folio    | Importe             | Vencimiento | Imp. Com  | Dif          | Núm Operación              | Chequera          | Método    | Mon     | TC       | Cobrador | Banco      | Dest     | (            | Cuenta E    |
| 1120     | 102                                              | 25                      | CFDI        | 38       | CFDI      | 38         | 16,624.17           | 03/05/2022  |           |              | 2456                       |                   |           |         | 0.00     |          |            |          |              |             |
| 1120     | 102                                              | 7                       | CFDI        | 98       | CFDI      | 98         | 2,494.00            | 03/05/2022  |           |              | 456283                     |                   |           |         | 0.00     |          | Ast        | esar     |              | Astesa      |
| 1120     | 102                                              | 25                      | CFDI        | 38       | CFDI      | 38         | 16,624.17           | 03/05/2022  |           |              | 45892                      |                   |           |         | 0.00     |          |            |          |              |             |
| 1120     | 102                                              | 25                      | CFDI        | 40       | CFDI      | 40         | 2,422.08            | 03/05/2022  |           |              | 45892                      |                   |           |         | 0.00     |          |            |          |              |             |
| Fec      | nas y Comentaric                                 | 05                      |             |          |           |            |                     |             | Otra      | as Op        | ciones<br><u>Captura D</u> | eposito           |           |         | Cheq     | ueras    | R          | esumen o | le Cue       | _∡          |
|          | Fechas                                           | <u>y Comentario</u>     | <u>is</u>   |          |           |            |                     |             | A         | <u>grega</u> | r Tipo de Compr            | obante<br>o       |           | Mé      | todos de | Pago     | <u>Res</u> | imen de  | <u>Conce</u> | <u>otos</u> |

Para seguir capturando pagos de Clientes continuar en el renglón siguiente y proceder igual a lo antes explicado.

GRABAR Póliza de Movimientos: Dar clic en el icono de Grabar.

Dar clic en el icono de **Grabar** para terminar.

Para generar los Recibos Electrónicos de Pago entrar a Cuentas por Cobrar  $\rightarrow$  Recibo Electrónico de Pago  $\rightarrow$  Emitir Recibo Electrónico de Pago.

Ruta para descarga del Catálogo SAT <u>omawww.sat.gob.mx/informacion\_fiscal/factura\_electronica/Documents/catCFDI.xls</u>

| Forma de Pago | Patrón Cuenta Ordenante                  | Patrón Cuenta destino                |
|---------------|------------------------------------------|--------------------------------------|
|               | (Cliente de la cuenta que paga) Opcional | (Empresa donde se recibe el pago)    |
|               | excepto para RFC Extranjero              | Opcional excepto para RFC Extranjero |

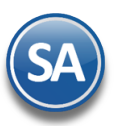

# SuperADMINISTRADOR

| 01 Efectivo                  | No                                                                                                    | No                                                                                                    |
|------------------------------|----------------------------------------------------------------------------------------------------|----------------------------------------------------------------------------------------------------|
| 02 Cheque Nominativo         | [0-9]{11} [0-9]{18}                                                                                                    | [0-9]{10,11} [0-9]{15,16} [0-9]{18} [A-Z0-<br>9_]{10,50}                                                                                                    |
|                              | Número de cuenta de 11 o 18 dígitos númericos del 0-9                                                                                                    | Cuenta de 10, 11, 15, 16 o 18 dígitos numéricos del 0-9 / 10 o 50 caracteres alfanumérico de A-Z o del 0-0                                                                   |
| 03 Transferencia Electrónica | [0-9]{10} [0-9]{16} [0-9]{18}                                                                                                    | [0-9]{10}[[0-9]{18}                                                                                                    |
| de Fondos                    | Número de cuenta de 10, 16 o 18 dígitos<br>númericos del 0-9                                                                                                    | Número de cuenta de 10 o 18 dígitos númericos<br>del 0-9                                                                                                    |
| 04 Tarjeta de Crédito        | [0-9]{16}                                                                                                    | [0-9]{10,11} [0-9]{15,16} [0-9]{18} [A-Z0-<br>9 ]{10.50}                                                                                                    |
|                              | Número de cuenta de 16 dígitos númericos del 0-9                                                                                                    | Cuenta de 10, 11, 15, 16 o 18 dígitos numéricos del 0-9 / 10 o 50 caracteres alfanumérico de A-Z o del 0-9                                                                   |
| 05 Monedero Electrónico      | [0-9]{10,11} [0-9]{15,16} [0-9]{18} [A-<br>Z0-9_]{10,50}<br>Cuenta de 10, 11, 15, 16 o 18 dígitos<br>numéricos del 0-9 / 10 o 50 caracteres<br>alfanumérico de A-Z o del 0-9 | [0-9]{10,11} [0-9]{15,16} [0-9]{18} [A-Z0-<br>9_]{10,50}<br>Cuenta de 10, 11, 15, 16 o 18 dígitos numéricos<br>del 0-9 / 10 o 50 caracteres alfanumérico de A-Z o<br>del 0-9 |
| 06 Dinero Electrónico        | [0-9]{10}<br>Número de cuenta de 10 dígitos númericos<br>del 0-9                                                                                                    | No                                                                                                    |
| 28 Tarjeta de Débito         | [0-9]{16}                                                                                                    | [0-9]{10,11} [0-9]{15,16} [0-9]{18} [A-Z0-<br>9 ]{10.50}                                                                                                    |
|                              | Número de cuenta de 16 dígitos númericos del 0-9                                                                                                    | Cuenta de 10, 11, 15, 16 o 18 dígitos numéricos del<br>0-9 / 10 o 50 caracteres alfanumérico de A-Z o del<br>0-9                                                             |
| 29 Tarjeta de Servicios      | [0-9]{15,16}                                                                                                    | [0-9]{10,11} [0-9]{15,16} [0-9]{18} [A-Z0-<br>9 ]{10.50}                                                                                                    |
|                              | Número de cuenta de 15 o 16 dígitos<br>númericos del 0-9                                                                                                    | Cuenta de 10, 11, 15, 16 o 18 dígitos numéricos del<br>0-9 / 10 o 50 caracteres alfanumérico de A-Z o del<br>0-9                                                             |

Al timbrar el Recibo Electrónico de Pago, el PAC valida que según la Forma de Pago se cumpla con el patrón de las cuentas ordenantes y destino de otro modo marca error y no se timbra.